#### Anleitung für die Anmeldung bei Office 365

## Name:

Klasse:

Schritt 1: Folgende Webseite besuchen: office.com

Schritt 2: Anmeldung mit den angegebenen Zugangsdaten durchführen:

# **Benutzername:**

Passwort:

| Anmelden                                  | hier den Benutzername eintinnen    |
|-------------------------------------------|------------------------------------|
| E-Mail, Telefon oder Skype                | z.B. <b>m.mustermann@cmg365.de</b> |
| Kein Konto? Erstellen Sie jetzt eins!     | und Button weiter tätigen          |
| Sie können nicht auf Ihr Konto zugreifen? |                                    |
| Anmeldeoptionen                           |                                    |

### Schritt 3:

a) Die erste Anmeldung mit dem temporären Kennwort

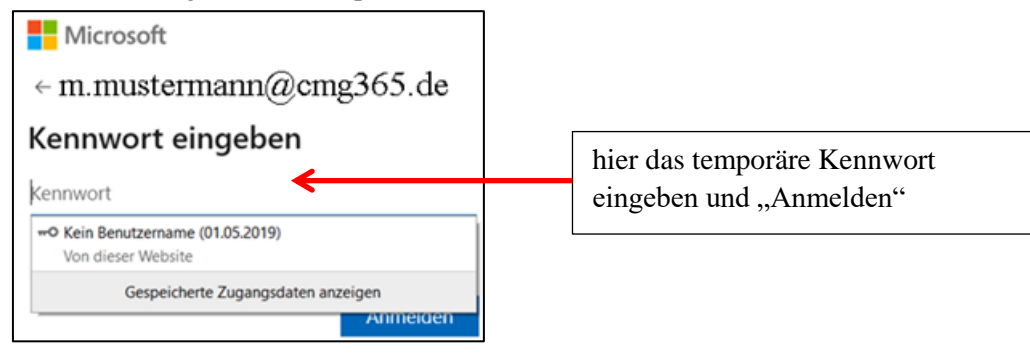

### b) Ein neues Kennwort eingeben (zweimal)

| Microsoft                                                                                                    |                                 |
|----------------------------------------------------------------------------------------------------|---------------------------------|
| m.mustermann@cmg365.de                                                                                            |                                 |
| Ändern Sie Ihr Kennwort                                                                                           |                                 |
| Sie müssen Ihr Kennwort ändern, weil Sie sich<br>entweder erstmalig anmelden oder Ihr Kennwort<br>abgelaufen ist. |                                 |
| Neues Kennwort 🖌                                                                                                  | hier das <u>neue</u> Kennwort   |
| Kennwort bestätigen                                                                                               | zweimal eingeben und "Anmelden" |
| Anmelden                                                                                                    |                                 |

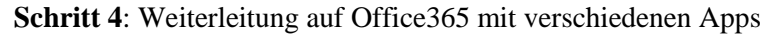

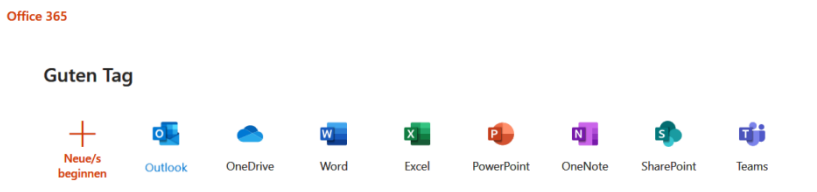

Sollten die Zugangsdaten nicht funktionieren, können Sie sich an die folgende E-Mail Adresse wenden: <u>s.weiss@cmg365.de</u> oder <u>m.koehler@cmg365.de</u> oder <u>i.frings@cmg365.de</u>.